## Instructions For Accessing ICU Medical University

If you need access to ICU Medical Courses that were once housed on Smiths Medical Academy, please follow these instructions. Access the site via this link: <a href="http://www.healthstream.com/hlc/icumeduniversity">www.healthstream.com/hlc/icumeduniversity</a> You will need to create a new account. Please follow these instructions.

## Creating a New Account

## 1. Click on Create New Account

| icu<br>medical<br>Mare sources    |                                                                                                    |
|-----------------------------------|----------------------------------------------------------------------------------------------------|
| Sign In                           | Instructions                                                                                       |
|                                   | User ID       Password     Reminder       Forgot Your Password?       Sign In   Create New Account |
| Copyright © 20<br>Build 13.01.28. | 23 All Rights Reserved.<br>895.101                                                                 |

2. Fill in all the areas denoted with an orange\*

- > Last name
- > First name
- > User ID
- > Password
- > Confirm Password
- > Email
- > Time Zone
- > Preferred Language (defaults to English)
- > Department (default is "Select a department")
  - Please use drop down and choose Other

| Institution Information                                                                                                    |                                                                                                    |  |  |  |
|----------------------------------------------------------------------------------------------------|----------------------------------------------------------------------------------------------------|--|--|--|
| Setting this to a future date will automatic                                                                                                   | cally set the student to Inactive/Terminated.                                                                             |  |  |  |
| Department: *<br>Note: If you have entered a valid<br>URL will be emailed to you shorti<br>user ID and password. If you forg<br>administrator. | Select a department<br>Other<br>y. Otherwise, you will need to remember your<br>get this information, please contact your |  |  |  |
| □ I Agree to the <u>Terms of Use.</u>                                                                                                    |                                                                                                    |  |  |  |
| B. Agree to the <b>Terms</b>                                                                                                    | ofUse                                                                                                    |  |  |  |

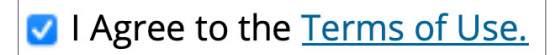

- 4. You will then be directed to the Catalog Tab.
  - > Choose what course you would like to take by clicking on the course name, or the blue font.

| to bo completed                                                                                      | Profile      | Catalog Help 🖨 Take a Tour                                                                          |      |
|----------------------------------------------------------------------------------------------------|--------------|----------------------------------------------------------------------------------------------------|------|
| Catalog                                                                                              |              | þearch                                                                                              | ٩    |
| - 0                                                                                                  | 41           |                                                                                                    |      |
|                                                                                                    | ALCONTRACT,  |                                                                                                    | P.   |
| CE Unlimited<br>Unlimited Access to Education                                                        | on           |                                                                                                    | >    |
| CE Unlimited<br>Unlimited Access to Education                                                        | on           | What's New showing 1 of 1                                                                           | >    |
| CE Unlimited<br>Unlimited Access to Education<br>Categories<br>Audience (1)                          | >            | What's New showing Lof 1<br>FCU Medical CADD-Solis Influsion System v4                              |      |
| CE Unlimited<br>Unlimited Access to Education<br>Categories<br>Audience (1)<br>Content Publisher (1) | on<br>><br>> | What's New Showing 1 of 1<br>ICU Medical CADD-Solis Infusion System v4<br>COURSEL Activities Online | ko - |

## 5. Click on enroll

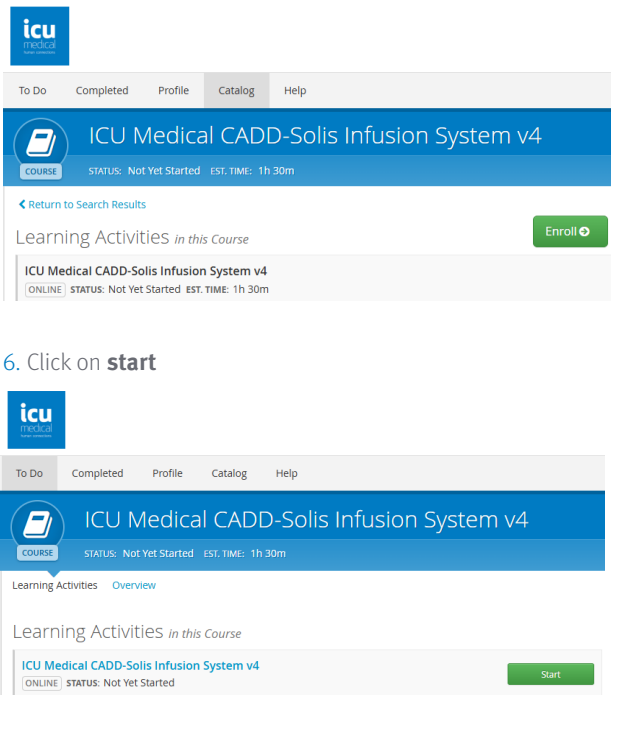

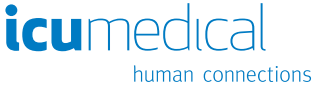